## **Help for Students and Teachers**

# Edit and Upload with the Desktop Recorder

### Access the Edit tools in the Desktop Recorder

1. The tools are in the preview screen that appears when you click *DONE* on a recording

OR You ca

You can return to the preview screen from the *LIBRARY* tab. Click the *Preview Media* pencil icon next to your media entry

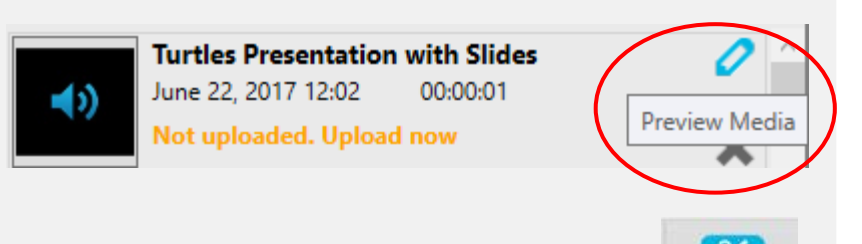

2. Click the PREVIEW icon on the Upload Options screen

#### Trim

In the preview screen, click the *TRIM* icon and drag the handles along the timeline to where you want the media to start and end

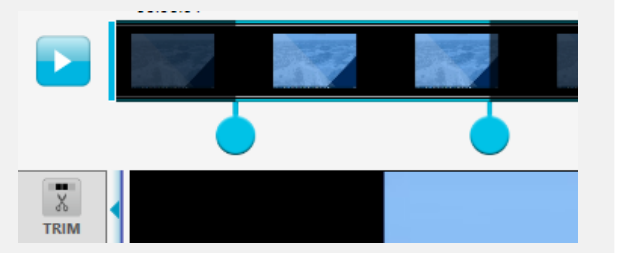

#### Chop

In the preview screen, click the CHOP icon and drag the handles on the timeline to select the section to be removed.

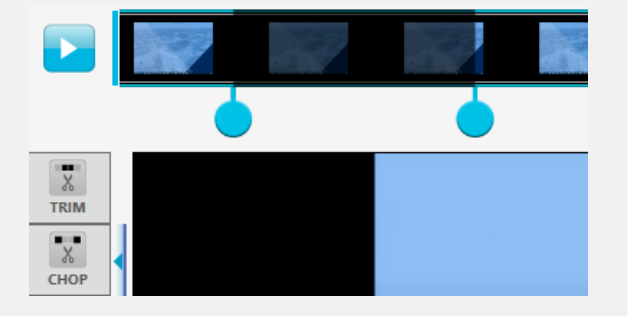

## **Titles and Credits**

- 1. Click TITLES to add a text card to the start or CREDITS to add to the end
- 2. Use the blue arrows to select a design
- 3. Type over the placeholder text to replace it. Unused lines text will not show.

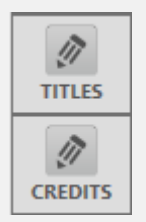

- 4. Click APPLY, preview and edit your titles
- 5. Click DONE to permanently apply the 4-second title to your video

Note: Titles and credits cannot be added to audio or media with slides This tool is not available after you upload but you can remove a title by trimming the video.

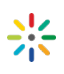

PREVIEW

# Help for Students and Teachers

# Upload from the Desktop Recorder

Once uploaded you can no longer edit with the Desktop Recorder. My Media does have basic edit features but you will be unable to add title cards and can only sync slides manually.

| 1. | To access the <i>Upload Options</i> immediately<br>after filming:<br>Click <i>DONE</i> to finish recording<br>Click <i>DONE</i> again on the preview<br>page to finish editing  | Upload Optio<br>Title<br>Description | ns 🔤 🔀<br>Turtles Presentation with Slides<br>This presentation is an introduction to the variety<br>and habitat of turtles. |
|----|----------------------------------------------------------------------------------------------------|--------------------------------------|----------------------------------------------------------------------------------------------------|
|    | OR<br>Return to the <i>Upload Options</i> page by<br>clicking the pencil icon or the orange <i>Upload</i><br><i>now</i> link next to your media under the<br><i>LIBRARY</i> tab | Tags<br>(Comma<br>separated)         | Turtles,ecology                                                                                                    |
| 2. | To help with searching and sharing give your<br>media a meaningful title/name and a detailed<br>description.<br>Note: Media will not published without<br>description           | RECORDING LENG<br>00:02:16<br>a      | TH                                                                                                    |
| 3. | Tags are also useful for sorting your files.                                                                                                    |                                      |                                                                                                    |
| 4. | Click the UPLOAD icon 🕋                                                                                                    |                                      |                                                                                                    |
| 5. | Click Cancel Upload or wait for your media to process                                                                                                    |                                      |                                                                                                    |
| 6. | Click the link which will directly you to your My                                                                                                    | 💥 Upload Succ                        | ess 🚍 🛚                                                                                                    |

#### About the Library

The *LIBRARY* tab gives you access to edit and upload all media previously recorded in the program. The only way to add files is through recording.

To delete a copy of off your computer Click X, this will not delete it from My Media online if it has been uploaded. Media will not have an orange link next if it has been uploaded

To find the .mp4 files of your media go to the *Local Media Files Storage* address listed under the *SETTINGS* tab

## **Continue Editing in My Media**

Media gallery in FLO

Tools only available in My Media include add closed captions.

Look for the help button in My Media and the video player for specific support.

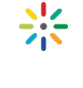

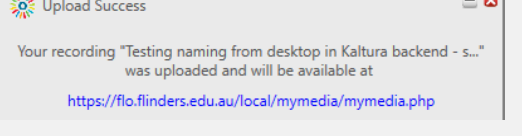

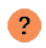